### 信州大学 市民開放授業

# キャンパス情報システムの利用手順

授業の休講・補講・講義室変更等の情報は、公用掲示板以外に「信州大学キャンパス情報システム」により、 インターネットを通じて「パソコン・スマートフォン」から閲覧できます。

市民開放授業の受講者は、次の手順でご利用ください。

#### 1 キャンパス情報システムへの接続方法

キャンパス情報システムへの接続は、インターネットに接続 している「パソコン・スマートフォン」から利用できます。 【接続先のURL】

https://campus-3.shinshu-u.ac.jp/shiminj/ShiminLogin

市民開放授業のホームページ↓からもご利用できます。

https://www.shinshu-u.ac.jp/general/extension-courses/

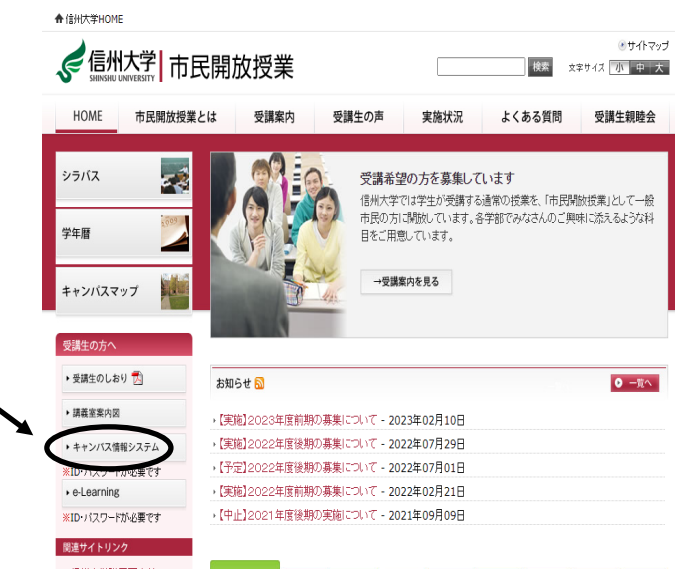

#### 2 キャンパス情報システムへのログイン

キャンパス情報システムへのログインは、ユーザーID 欄に「98765432」を、パスワード欄に「2209」を入力してください。

|                                  | ti # 大 ? Shinshu University<br>キャンパス協報システム        |          |
|----------------------------------|---------------------------------------------------|----------|
|                                  | キャンパス情報システム ログイン                                  |          |
|                                  | このページは市民開放授業専用です。<br>休講情報や講義室変更等、授業に関する情報をご覧ください。 |          |
|                                  | ユーザー: っとバスワードを入力してログインして下さい<br>ユーザーID<br>パスワード    | -        |
|                                  | ユーザーID 欄に「 <b>98765432</b> 」                      | 」<br>を入力 |
| <ul> <li>・信州大学ホームページへ</li> </ul> | パスワード欄に「 <b>2209</b> 」を入力                         | נ        |

## 3 ログイン後のメニュー

次の画面が表示されますので、必要な情報をそれぞれのメニューから選択して利用してください。

| <ul> <li>・トップページ</li> <li>・ログアウト</li> <li>・ログアウト</li> <li>・ログアウト</li> <li>・ 休濃清報</li> <li>・ 休濃清報</li> <li>・ 休濃清報</li> <li>・ 休濃清報</li> <li>・ 「「「「「」」」」」」」」</li> <li>・ 「」」</li> <li>・ 「」」</li> <li>・ 「」」</li> <li>・ 「」」</li> <li>・ 「」」</li> <li>・ 「」」</li> <li>・ 「」」</li> <li>・ 「」」</li> <li>・ 「」</li> <li>・ 「」</li> <li>・ ・ </li> <li>・ ・ </li> <li>・ ・ </li> <li>・ ・ </li>     &lt;</ul>                                                                                                    | マンベス情報システと               | 98765432 職員氏名 市民開放授業受講者 さん                                                      |
|----------------------------------------------------------------------------------------------------|--------------------------|---------------------------------------------------------------------------------|
| <ul> <li>・ログアウト お知らせ</li> <li>A和気情報         <ul> <li>・休満情報             <ul></ul></li></ul></li></ul>                                                                                                    | トップページ                   |                                                                                 |
| 補償情報       AM2:00-5:00は、パッワアッ のため一時的にシステムが停止します。         休満情報       不正利用及び情報漏洩防止のため、パスワードは定期的に変更するようにしてください。         時間剤・講義室等変更情報       ***PC用及び携帯用E-Mailアドレスで、「. (ドット)」を「 」のように連続で使用している場合や@マークの直前で用している場合には大学からのメールが正しく届かない可能性があります。         2年13歳負担信報       ***PC用及び携帯用E-Mailアドレスで、「. (ドット)」を「 」のように連続で使用している場合や@マークの直前で用している場合では大学からのメールが正しく届かない可能性があります。         2年13歳負担信報       ***PC用及び携帯用E-Mailアドレスで、「. (ドット)」を「 」のように連続で使用している場合や@マークの直前で用している場合や@マークの直前で用している場合や@マークの直前で用している場合では大学からのメールを受信できるように設定してくさい。         25.01       #0         25.02       た、迷惑メール等の受信拒否設定で、大学のドメイン『Shinshu-u.ac.jp』からのメールを受信できるように設定してくさい。         25.02       左メニューからご覧になりたい内容を選択して下さい。         25.03       たメニューからご覧になりたい内容を選択して下さい。         25.04       ************************************                                                                                                    | ログアウト                    | お知らせ                                                                            |
| <ul> <li>休講直報</li> <li>布正利用及び情報陽測防止のため、パスワードは定期的に変更するようにしてください。</li> <li>**PC用及び携報周E-Mailアドレスで、「.(ドット)」を「」のように連続で使用している場合や@マークの直前で<br/>用している場合には大学からのメールが正しく届かない可能性があります。</li> <li>**の口及び携帯用E-Mailアドレスで、「.(ドット)」を「」のように連続で使用している場合や@マークの直前で<br/>用している場合には大学からのメールが正しく届かない可能性があります。</li> <li>た,迷惑メール等の受信拒否設定で、大学のドメイン『Shinshu-u.ac.jp』からのメールを受信できるように設定してく<br/>さい。***</li> <li>シラバス<br/>履修・成績</li> <li>ジェンケート</li> <li>学生生活情報<br/>授業科免除・奨学金 申請<br/>超い<br/>授業科免除・受学金連絡事<br/>る</li> <li>お知らせ<br/>大学からのお知らせ<br/>アルバイト情報</li> <li>イベント・セミナー情報</li> <li>Stightstight</li> </ul>                                                                                                    | 講義情報                     | AM2:00-5:00は、バックアップのため一時的にシステムが停止します。                                           |
| <ul> <li>時間割・講義室等変更情報</li> <li>生中講義日程情報</li> <li>生中講義日程情報</li> <li>選挙に関する情報</li> <li>選挙に関する情報</li> <li>アメニューからご覧になりたい内容を選択して下さい。</li> </ul> ***PC用及び携帯用E-Mailアドレスで、「. (ドット)」を「 」のように連続で使用している場合や@マークの直前で用している場合には大学からのメールが正しく届かない可能性があります。 また、迷惑メール等の受信拒否設定で、大学のドメイン『Shinshu-u.ac.jp』からのメールを受信できるように設定してくさい。*** シラバス 遅を止活情報 授業科免除・奨学金 申請 授業科免除・奨学金 申請 授業科免除・奨学金 申請 近 お知らせ 大学からのお知らせ フルバイト情報 イベント・セミナー情報                                                                                                    | <u>休講情報</u><br>補講情報      | 不正利用及び情報漏洩防止のため,パスワードは定期的に変更するようにしてください。                                        |
| 選挙に関する情報       ホロモロシーが自たしていかが自たしたいかが自たしたいのからいうかましたのからからい。         運修・成類       また、迷惑メール等の受信拒否設定で、大学のドメイン「Shinshu-u.ac.jp』からのメールを受信できるように設定してくさい。※※         シラバス       産修・成類         遅楽アンケート       学生生活情報         遅楽料免除・奨学金 申請       超         超       授業料免除・奨学金 申請         100       大学からのお知らせ         大学からのお知らせ       アルバイト情報         イベント・セミナー情報       イベント・セミナー情報                                                                                                    | 時間割・講義室等変更情報<br>集中講義日程情報 | ※※PC用及び携帯用E-Mailアドレスで、「. (ドット)」を「 」のように連続で使用している場合や@マークの直前で<br>用している場合や@マークの直前で |
| Age 2004       シラバス       履修・成績       授業アンケート       学生生活情報       授業料免除・奨学金 申請       120       授業科免除・奨学金 申請       120       技業料免除・奨学金 申請       120       ガント・安学会 申請       121       お知らせ       大学からのお知らせ       アルバイト情報       イベント・セミナー情報                                                                                                    | 授業に関する情報                 | また,迷惑メール等の受信拒否設定で,大学のドメイン『shinshu-u.ac.jp』からのメールを受信できるように設定してく<br>さい。※※         |
| 上の広     左メニューからご覧になりたい内容を選択して下さい。       履修・成績        授業アンケート        学生生活情報        授業科免除・奨学金 申請        超        授業科免除・奨学金 申請        超        授業科免除・奨学金 申請        超        ガンド・安学金 申請        超        ガンド・安学金 申請        超        ガンド・安全・申請        通知        オント・セミナー情報        イベント・セミナー情報                                                                                                    | - 腹豚・丸頃<br>ミーバフ          |                                                                                 |
| 超速<br>2<br>2<br>2<br>2<br>2<br>2<br>2<br>2<br>2<br>2<br>2<br>2<br>2                                                                                                    | <u></u>                  | 左メニューからご覧になりたい内容を選択して下さい。                                                       |
| 学生生活情報       授業料免除・奨学金申請       超       授業料免除・受学金連絡事       超       技業約合称・受学金連絡事       ブレバイト情報       イバント・セミナー情報                                                                                                    | 授業アンケート                  |                                                                                 |
| 授業料免除・要学金申請<br>超<br>授業料免除・要学金連絡事<br>で<br>お知らせ<br>大学からのお知らせ<br>アルバイト情報<br>イベント・セミナー情報                                                                                                    | 学生生活情報                   |                                                                                 |
| <ul> <li>         ・</li> <li>         ・</li></ul> | 授業料免除・奨学金 申請             |                                                                                 |
| 授業料免除・奨学金連絡事       a       お知らせ       大学からのお知らせ       アルバイト情報       イベント・セミナー情報                                                                                                    | 轻                        |                                                                                 |
| 5<br>お知らせ<br>大学からのお知らせ<br>アルバイト情報<br>イベント・セミナー情報                                                                                                    | 授業料免除·奨学金連絡事             |                                                                                 |
| お知らせ<br>大学からのお知らせ<br>アルバイト情報<br>イベント・セミナー情報                                                                                                    | Į                        |                                                                                 |
| <u>大学からのお知らせ</u><br><u>アルバイト情報</u><br><u>イベント・セミナー情報</u>                                                                                                    | お知らせ                     |                                                                                 |
| <u>アルバイト情報</u><br>イベント・セミナー情報                                                                                                    | 大学からのお知らせ                |                                                                                 |
| イベント・セミナー情報                                                                                                    | アルバイト情報                  |                                                                                 |
| 合于19世界月21日/世内日                                                                                                    |                          |                                                                                 |
|                                                                                                    | 古我和华良县之南小丰安区             |                                                                                 |